# Rövid használati útmutató

# Másolás

# Másolatok készítése

#### Gyorsmásolat készítése

 Az eredeti dokumentumot a másolandó oldalával felfelé, a rövidebb élével előre töltse az automatikus lapadagolóba, vagy helyezze a másolandó oldalával lefelé a szkennerüvegre.

**Megjegyzés:** Ne töltsön képeslapokat, fényképeket, kisméretű hordozókat, írásvetítő-fóliákat, fotópapírt vagy vékony hordozókat (pl. újságkivágásokat) az automatikus lapadagolóba. Helyezze ezeket az elemeket a szkennerüvegre.

- 2 Ha az automatikus lapadagolóba tölt dokumentumot, állítsa be a papírvezetőket.
- 3 Csak fekete-fehér másolat készítéséhez nyomja meg a(z) √, színes másolat készítéséhez pedig a(z) √ gombot a nyomtató vezérlőpaneljén.
- 4 Ha a dokumentumot a szkennerüvegre helyezte, és további oldalakat is le kíván másolni, helyezze a következő oldalt a szkennerüvegre, majd nyomja meg az 1-es gombot a számbillentyűzeten. Máskülönben nyomja meg a 2-es gombot a számbillentyűzeten.

#### Másolás az automatikus lapadagoló használatával

 Az eredeti dokumentumot a másolandó oldalával felfelé, a rövidebb élével előre töltse az automatikus lapadagolóba.

Megjegyzés: Ne töltsön képeslapokat, fényképeket, kisméretű hordozókat, írásvetítő-fóliákat, fotópapírt vagy vékony hordozókat (pl. újságkivágásokat) az automatikus lapadagolóba. Helyezze ezeket az elemeket a szkennerüvegre.

- 2 Állítsa be a papírvezetőket.
- 3 Nyomja meg a Copy (Másolás) gombot a nyomtató vezérlőpaneljén, vagy adja meg a példányszámot a billentyűzeten.
- 4 Igény szerint módosítsa a másolási beállításokat.

5 Csak fekete-fehér másolat készítéséhez nyomja meg a(z) , színes másolat készítéséhez pedig a(z) gombot a nyomtató vezérlőpaneljén.

#### Másolás a szkennerüveg használatával

- 1 Az eredeti dokumentumot a másolandó oldalával lefelé, a bal felső sarokba helyezze a szkennerüvegre.
- 2 Nyomja meg a **Copy (Másolás)** gombot a nyomtató vezérlőpaneljén, vagy adja meg a példányszámot a billentyűzeten.
- 3 Igény szerint módosítsa a másolási beállításokat.
- 4 Csak fekete-fehér másolat készítéséhez nyomja meg a(z) színes másolat készítéséhez pedig a(z) gombot a nyomtató vezérlőpaneljén.
- 5 Helyezze a következő dokumentumot a szkennerüvegre, majd nyomja meg az 1-es gombot a számbillentyűzeten. Máskülönben nyomja meg a 2-es gombot a számbillentyűzeten.

### Másolás megszakítása

A másolás megszakítható, ha a dokumentum az automatikus lapadagolóban vagy a lapolvasó üvegén van, illetve ha a dokumentum nyomtatása már megkezdődött. A másolás megszakítása

- Nyomja meg a nyomtató vezérlőpanelének X kijelzőn először a Leállítás, majd pedig a Munka törlése felirat jelenik meg.
- 2 A feladat megszakításához nyomja meg a 🔀 gombot.

**Megjegyzés:** Ha a feladatot mégis folytatni szeretné, a másolás folytatásához nyomja meg a sombot.

Megjelenik a Törlés (Megszakítás) felirat.

A nyomtató kiadja az automatikus lapadagolóban vagy a nyomtatóban lévő papírt, majd megszakítja a műveletet. A feladat megszakítása után a másolást lehetővé tevő képernyő jelenik meg.

# E-mail küldés

# Felkészülés az e-mail küldésre

#### Az e-mail funkció beállítása

Az e-mail csak akkor működik, ha be van kapcsolva a nyomtatóbeállítások között, valamint érvényes IP-címmel vagy átjárócímmel rendelkezik. Az e-mail funkció beállításához:

1 Írja be a nyomtató IP-címét a webböngésző címsorába.

**Megjegyzés:** Ha nem tudja a nyomtató IP-címét, nyomtasson egy hálózatbeállítási oldalt, és keresse meg a címet a TCP/IP részben.

- 2 Kattintson a Settings (Beállítások) lehetőségre.
- 3 Kattintson az E-mail/FTP Settings (Az e-mail/FTP beállításai) lehetőségre.
- 4 Kattintson az E-mail Server Setup (Az e-mail kiszolgáló beállításai) lehetőségre.
- 5 Igény szerint módosítsa az e-mail beállításokat.
- 6 Kattintson a Submit (Küldés) gombra.

#### A címjegyzék beállítása

1 Írja be a nyomtató IP-címét a böngészőprogram címsorába.

**Megjegyzés:** Ha nem tudja a nyomtató IP-címét, akkor nyomtasson hálózatbeállítási oldalt, és keresse meg a címet a TCP/IP szakaszban.

- 2 Kattintson a Settings (Beállítások) lehetőségre.
- 3 Kattintson az E-mail/FTP Settings (E-mail és FTP-beállítások) lehetőségre.
- 4 Kattintson a Manage E-mail Shortcuts (E-mail hivatkozások kezelése) elemre.
- 5 Igény szerint módosítsa az e-mail beállításokat.
- 6 Kattintson a Submit (Küldés) gombra.

# E-mail hivatkozás létrehozása a beágyazott webkiszolgáló használatával

1 Írja be a nyomtató IP-címét a webböngésző címsorába.

**Megjegyzés:** Ha nem tudja a nyomtató IP-címét, akkor nyomtasson egy hálózatbeállítási oldalt, és keresse meg a címet a TCP/IP részben.

- 2 Kattintson a Settings (Beállítások) lehetőségre.
- 3 Kattintson a Manage Destinations (Célok kezelése) elemre.

**Megjegyzés:** Előfordulhat, hogy jelszót kell beírnia. Ha nincs azonosítója és jelszava, szerezzen be egyet a rendszergazdától.

- 4 Kattintson az E-mail Destination Setup (E-mail célok beállítása) elemre.
- 5 Gépeljen be egy egyedi nevet a címzettnek, majd írja be az e-mail címet.

**Megjegyzés:** Ha több címzettet ír be, különítse el az egyes címeket vesszővel (,).

- **6** Válassza ki a szkennelési beállításokat (formátum, tartalom, szín és felbontás).
- 7 Írjon be egy hivatkozásszámot, majd kattintson az Add (Hozzáadás) elemre.

Ha olyan számot ír be, amely már használatban van, akkor figyelmeztetést kap, hogy válaszon egy másik számot.

## E-mail küldés megszakítása

Ameddig a dokumentum az automatikus lapadagolóban vagy a lapolvasó üvegén van, az e-mail küldése megszakítható. Az e-mail küldés megszakítása

1 A nyomtató vezérlőpanelén nyomja meg a 🔀 gombot.

Először a Leállítás, ezt követően a Feladat megszakítás üzenet jelenik meg.

2 A feladat megszakításához nyomja meg a 🔀 gombot.

**Megjegyzés:** Ha mégsem szeretné megszakítani a feladatot, az e-mailbe történő beolvasás folytatásához nyomja meg a sombot.

A kijelzőn megjelenik a Megszakítás üzenet.

A nyomtató kiüríti az automatikus lapadagolót, és megszakítja a feladatot. A feladat megszakítását követően megjelenik a másolást lehetővé tevő képernyő.

# Faxolás

#### Fax küldése

# Fax küldése a nyomtató vezérlőpaneljének használatával

 Helyezzen egy eredeti dokumentumot nyomtatandó oldalával felfelé, a rövid oldalával kezdve az automatikus lapadagolóba vagy nyomtatandó oldalával lefelé a lapolvasó üvegére.

Megjegyzés: Ne töltsön be képeslapokat, fotókat, kis papírokat, diafilmcsíkokat, fotópapírt vagy vékony adathordozókat (pl. újságkivágásokat) az automatikus lapadagolóba. Ezeket az elemeket helyezze a lapolvasó üvegére.

- 2 Ha dokumentumot tölt be az automatikus lapadagolóba, akkor állítsa be a papírvezetőket.
- 3 Nyomja meg a Fax gombot a nyomtató vezérlőpaneljén.

**Címzett:** felirat jelenik meg az első vonalon, az idő és dátum pedig a második vonalon.

4 Írja be a faxszámot, majd nyomja be a(z) 🗸 gombot.

#### Megjegyzések:

- Faxszámon belüli tárcsázási szünethez nyomja meg az Redial/Pause (Újrahívás/Szünet) gombot. A tárcsázási szünet veszőként jelenik meg a faxon: vonal. Használja ezt a funkciót, ha először kell külső vonalat hívnia.
- Nyomja meg a(z) gombot a kurzor balra való elmozdításához, és töröljön egy számot.
- A faxhivatkozás használatához nyomja meg a(z) gombot, majd a nyílgombok megnyomásával válassza ki a kívánt faxhivatkozást. Majd nyomja meg a(z) gombot.
- 5 Nyomja meg az 1 gombot másik faxszám beírásához vagy a 2 gombot a faxszám írásának befejezéséhez.

#### Faxküldés a számítógéppel

A nyomtató-illesztőprogram faxbeállítása lehetővé teszi, hogy egy nyomtatóhoz küldött nyomtatási feladatot az eszköz faxként elküldjön. A faxolási beállítás úgy működik, mint egy hagyományos faxgép, de a nyomtató vezérlőpanelje helyett a nyomtató-illesztőprogram vezérli.

- 1 Nyisson meg egy dokumentumot, és kattintson a Fájl >Nyomtatás lehetőségre.
- 2 Válassza ki a nyomtatót, majd kattintson a Tulajdonságok, Jellemzők, Beállítások vagy Beállítás gombra.
- 3 Lépjen a következő ponthoz:
  - Fax fül >Fax engedélyezése
- 4 Adja meg a címzett vagy címzettek faxszámát a "Faxszám(ok)" mezőben.

**Megjegyzés:** A faxszámokat kézzel vagy a Telefonkönyv szolgáltatás segítségével lehet megadni.

- 5 Ha szükséges, adjon meg előtagot a "Tárcsázási előtag" mezőben.
- 6 Válassza ki a megfelelő papírméretet és -tájolást.
- 7 Ha a faxhoz fedőlapot is kíván csatolni, válassza ki a Fedőlap küldése a faxszal lehetőséget, majd adja meg a szükséges információkat.
- 8 Kattintson az OK gombra.

#### Megjegyzések:

- A Fax beállítást csak PostScript illesztőprogrammal vagy az Univerzális faxillesztőprogrammal együtt lehet használni. Ezen illesztőprogramok telepítésével kapcsolatos információkat a Szoftver és dokumentáció nevű CD tartalmaz.
- A Fax beállítást használata előtt a Konfiguráció lapon a PostScript illesztőprogram elemnél kell beállítani.
- Ha a Beállítások kijelzése minden faxolás előtt jelölőnégyzet be van jelölve, akkor a rendszer mindig felszólítja, hogy ellenőrizze a címzett adatait a fax elküldése előtt. Ha ez a jelölőnégyzet nincs bejelölve, a sorban várakozó dokumentumot a nyomtató automatikusan elküldi faxként, ha Fax lapon az OK gombra kattint.

# Hivatkozások létrehozása

#### Faxcél hivatkozás létrehozása a beágyazott webkiszolgáló használatával

Ahelvett, hogy minden faxküldés alkalmával beíria a faxfogadó telies telefonszámát a nyomtató vezérlőpaneljén létrehozhat állandó faxcélt és hozzárendelhet hivatkozásszámot. Létrehozhat hivatkozást egyetlen faxszámhoz vagy faxszámok csoportjához.

1 Írja be a nyomtató IP-címét a webböngésző címsorába.

Megiegvzés: Ha nem tudia a nyomtató IP-címét, akkor nyomtasson egy hálózatbeállítási oldalt, és keresse meg a címet a TCP/IP részben.

2 Kattintson a Settings (Beállítások) lehetőségre.

3 Kattintson a Manage Destinations (Célok kezelése) elemre.

Megjegyzés: Lehet, hogy jelszó szükséges. Ha nincs azonosítója és jelszava, szerezzen be egyet a rendszergazdától.

- 4 Kattintson a Fax Shortcut Setup (Faxhivatkozások beállítása) elemre.
- 5 Gépeljen be egy egyedi nevet a hivatkozásnak, majd írja be a faxszámot.

Többszámos hivatkozás létrehozásához íria be a csoport faxszámait.

Megiegyzés: A csoporton belül különítse el az egyes faxszámokat pontosvesszővel (;).

6 Rendeljen hozzá egy hivatkozásszámot.

Ha olyan számot ír be, amely már használatban van, akkor figyelmeztetést kap, hogy válaszon egy másik számot.

7 Kattintson az Add (Hozzáadás) elemre.

#### Gvorstárcsázó szám létrehozása faxküldéshez a nyomtató vezérlőpanele segítségével

1 Helyezze az eredeti dokumentumot nyomtatott oldalával felfelé, rövidebb oldalával befelé az automatikus lapadagolóba, vagy nyomtatott oldalával lefelé a lapolvasó üvegére.

Megjegyzés: Az automatikus lapadagolóba ne tegyen képeslapot, fényképet, apró tárgyat, írásvetítő fóliát, fotópapírt vagy vékony nyomathordozót (újságkivágást). Ezeket az elemeket helyezze inkább a lapolvasó üvegére.

2 Ha az automatikus lapadagolót használja, a papírvezetőket igazítsa a dokumentumhoz.

3 A nyomtató vezérlőpanelén nyomja meg a Fax gombot. Az első sorban megjelenik a Címzett: felirat, a másodikban pedig a dátum és az idő.

4 Nyomja meg a 💷 gombot.

- Megjelenik a Keresés a címjegyzékben felirat.
- 5 A nyíl gombok segítségével jelenítse meg a Hozzáad feliratot, majd nyomja meg a(z) 🗸 gombot.
- 6 A nyíl gombok segítségével jelenítse meg az Adjon meg egy fax számot feliratot, majd nyomja meg a 🗸 gombot.
- 7 Írja be a faxszámot, és nyomja meg a 🗸 gombot.
- 8 Másik faxszám beírásához nyomja meg az 1-es, a faxszám beírásának befejezéséhez pedig a 2-es gombot.
- 9 A 2=NEM lehetőség kiválasztása után megjelenik az Adjon meg egy nevet felirat.
  - a Nyomja meg a billentyűzet kívánt betűhöz tartozó gombját. A gomb első megnyomásakor az adott gombhoz tartozó szám jelenik meg. A gomb újbóli megnyomásakor a gombhoz rendelt egyik betű lesz látható.
  - **b** Ha a következő karakterre szeretne ugrani, nyomja meg a jobb oldali nyíl gombot, vagy várjon néhány másodpercet, és a mutató automatikusan a következő karakterre ugrik.
  - **c** A faxhoz tartozó név beírása után nyomja meg a 🗸 gombot. Megjelenik Mentés hivatkozásként felirat.
  - d Adja meg a gyorstárcsázó számot, és nyomja meg a 🗸 gombot.

## A faxküldés megszakítása

A faxküldés megszakítható, ha a dokumentum az automatikus lapadagolóban vagy a lapolvasó üvegén van. A faxküldés megszakítása

**1** Nyomja meg a nyomtató vezérlőpanelének **X** gombját.

A kijelzőn először a Leállítás, majd pedig a Feladat megszakítása felirat jelenik meg.

2 A feladat megszakításához nyomja meg a 🔀 gombot.

Megjegyzés: Ha mégis folytatni szeretné a műveletet, a 🖄 gombot megnyomva folytassa a fax beolvasását.

#### Megielenik a Megszakítás felirat.

A nyomtató kiadja az automatikus lapadagolóban lévő papírt, majd megszakítja a műveletet.

# Szkennelés FTP címre

## Szkennelés FTP címre

#### Szkennelés FTP címre a billentyűzet segítségével

1 Helvezzen egy eredeti dokumentumot nyomtatandó oldalával felfelé, a rövid oldalával kezdve az automatikus lapadagolóba vagy nyomtatandó oldalával lefelé a lapolvasó üvegére.

Megjegyzés: Ne töltsön be képeslapokat, fotókat, kis papírokat, diafilmcsíkokat, fotópapírt vagy vékony adathordozókat (pl. újságkivágásokat) az automatikus lapadagolóba. Ezeket az elemeket helyezze a lapolvasó üvegére.

- 2 Ha dokumentumot tölt be az automatikus lapadagolóba, akkor állítsa be a papírvezetőket.
- 3 Nyomja meg a Scan/Email (Szkennelés/E-mail) gombot a nvomtató vezérlőpanelién.
- 4 Nyomja meg a nyílgombokat az FTP opció megjelenéséig, majd nyomja meg a(z) 🗸 gombot.
- 5 Adja meg az FTP címet.
- 6 Nyomja meg a(z) 🔷 gombot a fekete-fehér és nyomja meg a(z) gombot a színes másolat küldéséhez.

### Szkennelés FTP címre hivatkozásszám segítségével

1 Helyezzen egy eredeti dokumentumot nyomtatandó oldalával felfelé, a rövid oldalával kezdve az automatikus lapadagolóba vagy nyomtatandó oldalával lefelé a lapolvasó üvegére.

Megjegyzés: Ne töltsön be képeslapokat, fotókat, kis papírokat, diafilmcsíkokat, fotópapírt vagy vékony adathordozókat (pl. újságkivágásokat) az automatikus lapadagolóba. Ezeket az elemeket helyezze a lapolvasó üvegére.

- 2 Ha dokumentumot tölt be az automatikus lapadagolóba, akkor állítsa be a papírvezetőket.
- 3 Nyomja meg a Scan/Email (Szkennelés/E-mail) gombot a nyomtató vezérlőpaneljén.
- 4 Nyomja a nyílgombokat addig, amíg az FTP opció meg nem jelenik, majd nyomja meg  $a(z) \bigvee$  gombot.

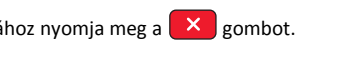

- 5 Nyomja meg a(z) # gombot, majd írja be a címzett hivatkozásszámát.
- 6 Nyomja meg az 1 gombot másik hivatkozásszám beírásához vagy a
  2 gombot a hivatkozásszám írásának befejezéséhez.

Miután megnyomja a 2 gombot, az A kezdéshez nyomja meg a Startot felirat jelenik meg.

7 Nyomja meg a(z) gombot a fekete-fehér és nyomja meg a(z)
 Ø gombot a színes másolat küldéséhez

# FTP parancsikon létrehozása a beépített web kiszolgálóval

1 Írja be a nyomtató IP-címét a böngészőprogram címsorába.

**Megjegyzés:** Ha nem tudja a nyomtató IP-címét, nyomtasson egy hálózatbeállítási oldalt, és keresse meg az IP-címet a TCP/IP részben.

- 2 Kattintson a Settings (Beállítások) lehetőségre.
- 3 Az Other Settings (Egyéb beállítások) alatt kattintson a Manage Destinations (Célálomások kezelése) elemre.

**Megjegyzés:** Lehet, hogy jelszó szükséges. Ha nem rendelkezik azonosítóval és jelszóval, akkor forduljon a rendszergazdához.

- 4 Kattintson az FTP Shortcut Setup (FTP parancsikon beállítása) elemre.
- 5 Válassza ki a szkennelési beállításokat (formátum, tartalom, szín és felbontás).
- 6 Írjon be egy hivatkozásszámot, majd kattintson az Add (Hozzáadás) elemre.

Ha olyan számot ír be, amely már használatban van, akkor figyelmeztetést kap, hogy válaszon egy másik számot.

# Beolvasás számítógépre vagy flash-meghajtóra

## Szkennelés számítógépre

1 Írja be a nyomtató IP-címét a webböngésző címsorába.

**Megjegyzés:** Ha nem tudja a nyomtató IP-címét, akkor nyomtasson egy hálózatbeállítási oldalt, és keresse meg a címet a TCP/IP részben.

- 2 Kattintson a Scan Profile (Szkennelési profil) feliratra.
- 3 Kattintson a Create Scan Profile (Szkennelési profil létrehozása) feliratra.
- 4 Válassza a szkennelési beállításokat, majd kattintson a Next (Tovább) gombra.
- 5 Válasszon egy helyet a számítógépen, ahová a szkennelt kimeneti fájlt menteni kívánja.
- 6 Írjon be egy profilnevet.

A profilnév a felhasználónév is egyben, ez a név jelenik meg a kijelző szkennelési profillistáján.

- 7 Kattintson a Submit (Küldés) gombra.
- 8 Szkennelje be a dokumentumot.

Egy hivatkozásszám automatikusan hozzárendelődik a Küldés gombra való kattintáskor. Tartsa észben a hivatkozásszámot, és használja, amikor készen áll a dokumentumok szkennelésére.

a Helyezzen egy eredeti dokumentumot nyomtatandó oldalával felfelé, a rövid oldalával kezdve az automatikus lapadagolóba vagy nyomtatandó oldalával lefelé a lapolvasó üvegére.

Megjegyzés: Ne töltsön be képeslapokat, fotókat, kis papírokat, diafilmcsíkokat, fotópapírt vagy vékony adathordozókat (pl. újságkivágásokat) az automatikus lapadagolóba. Ezeket az elemeket helyezze a lapolvasó üvegére.

- **b** Ha dokumentumot tölt be az automatikus lapadagolóba, akkor állítsa be a papírvezetőket.
- c Nyomja meg a Scan/Email (Szkennelés/E-mail) gombot.
- d Nyomja meg a nyílgombokat a Profiles (Profilok) felirat megjelenéséig, majd nyomja meg a(z) gombot.
- e Nyomja meg a(z) # gombot.
  írja be a hivatkozás számát: felirat jelenik meg.
- f Írja be a hivatkozásszámot.

g Nyomja meg a(z) vagy a(z) gombot a szkennelt kép elküldéséhez.

Megjegyzés: A szkennelési beállításoktól függ, hogy a kép feketében vagy színesben kerül-e elküldésre. A fekete vagy színes gombok benyomásával ezek a beállítások nem változnak meg.

9 Térjen vissza a számítógéphez, hogy megtekintse a fájlt.

A kimeneti fájl el van mentve a megadott helyre, vagy el van indítva a megadott programban.

# Szkennelés USB flash-memóriaeszközre

**Megjegyzés:** Az USB-port nem használható minden nyomtatómodellel.

- 1 Helyezzen be egy USB flash-memóriaeszközt az első USB-portba.
  - USB hozzáférés felirat jelenik meg.

**Megjegyzés:** Amikor egy USB flash-memóriaeszközt helyeznek a nyomtatóba, a nyomtató csak az USB eszközre tud szkennelni vagy csak az USB eszközről tud fájlokat nyomtatni. Az összes többi nyomtatási funkció nem elérhető.

- 2 Nyomja meg az 1 gombot a billentyűzeten.
- 3 A nyílgombok megnyomásával válassza ki a Szkennelés USB-re

lehetőséget, majd nyomja meg a(z) 🗸 gombot.

A kezdéshez nyomja meg a Startot felirat jelenik meg.

4 Helyezzen egy eredeti dokumentumot nyomtatandó oldalával felfelé, a rövid oldalával kezdve az automatikus lapadagolóba vagy nyomtatandó oldalával lefelé a lapolvasó üvegére.

Megjegyzés: Ne töltsön be képeslapokat, fotókat, kis papírokat, diafilmcsíkokat, fotópapírt vagy vékony adathordozókat (pl. újságkivágásokat) az automatikus lapadagolóba. Ezeket az elemeket helyezze a lapolvasó üvegére.

- 5 Ha dokumentumot tölt be az automatikus lapadagolóba, akkor állítsa be a papírvezetőket.
- 6 Nyomja meg a(z) 🔷 vagy a(z) 🔷 gombot a szkennelt kép elküldéséhez.

**Megjegyzés:** A szkennelési beállításoktól függ, hogy a kép feketében vagy színesben kerül-e elküldésre. A fekete vagy színes gombok benyomásával ezek a beállítások nem változnak meg.